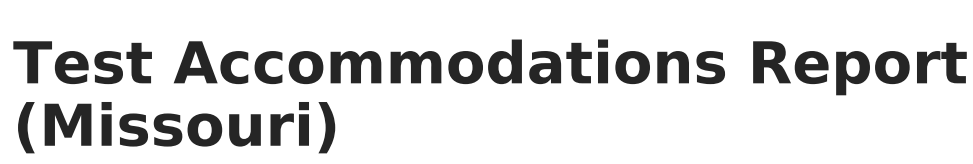

Last Modified on 10/21/2024 8:22 am CDT

Infinite 🗂

Report Logic | Report Editor | Generate the Test Accommodations Report

Tool Search: Test Accommodations

The **Test Accommodations Report** lists special accommodations and modifications provided for Special Education students, such as more time or more breaks, to complete tests.

|                                                                                                    | <b>Q</b> Search for a tool or student                                |
|----------------------------------------------------------------------------------------------------|----------------------------------------------------------------------|
| Test Accommodations (MC<br>Student > Reports > Test Accommodations                                                                                                    | <b>)) ☆</b><br>(MO)                                                  |
| est Accommodations Report                                                                                                    |                                                                      |
| The Test Accommodations Report lists special at time, or more breaks.                                                                                                    | ccommodations and modifications for Special Ed student, such as more |
| Plan's Date Range (Required fields)  *Start Date: *End Date: 01/29/2020  Which students would you like to include in the re (CTRL-click or SHIFT-click to select multiple) Student Name(#Student Nume All students | port?<br>ber)-Grade                                                  |
|                                                                                                    | ×                                                                    |
| Sort By Student Name ~                                                                                                    |                                                                      |
| Print in HTML format                                                                                                    |                                                                      |
| Селегане кероп                                                                                                    |                                                                      |
| Miss                                                                                                    | ouri Test Accommodation Report Editor                                |

## **Report Logic**

The report looks for locked IEPs that include a Test Accommodations editor or an Assessment Determination editor that lists the accommodations made to the student. Accommodations are entered on a student's IEP:

- The **WIDA-ACCESS Accommodations Editor** on the student's IEP needs to be populated with the selected Accommodation and area of accommodation.
- The District Wide Assessment editor should also be populated as appropriate.

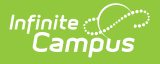

## **Report Editor**

The following fields are available for entry:

| Field                      | Description                                                                                                    |
|----------------------------|----------------------------------------------------------------------------------------------------|
| Start<br>Date              | First date used to report accommodation information. This is a required entry.<br>Dates are entered in <i>mmddyy</i> format or can be chosen by selecting dates from the calendar icon.   |
| End Date                   | Last date used to report accommodation information. This is a required entry.<br>Dates are entered in <i>mmddyy</i> format or can be chosen by selecting dates from the<br>calendar icon. |
| Students                   | Lists those who have a locked plan within the school year selected in the Campus toolbar. This list includes the student's name, student number and grade level.                          |
| Sort By                    | The report can be printed alphabetically by <b>Student Name</b> , <b>Case Manager</b><br><b>Name</b> or numerically by <b>Grade</b> level (lowest grade level prints first).              |
| Print in<br>HTML<br>Format | When marked, the report prints in <b>HTML</b> format, instead of the standard <b>PDF</b> format.                                                                                          |

## Generate the Test Accommodations Report

- 1. Enter the **Date Range** for the report.
- 2. Select which **Students** to include in the report.
- 3. Select the desired **Sort By** option.
- 4. If the report should print in HTML format, mark the **Print in HTML Format** checkbox.
- 5. Click the **Generate Report** button. The report displays in a new browser window in the selected format.

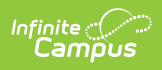

| School District<br>Generated on 09/12/2012 11:59:17 AM Page 1 of 3 |             |                                       | MO Test Accommodations Report<br>Plan Start/End Date: 08/01/2012-09/12/2012<br>Total Students: 2 Total Accommodations: 3                                                                                                    |                                                |
|--------------------------------------------------------------------|-------------|---------------------------------------|----------------------------------------------------------------------------------------------------|------------------------------------------------|
| Student<br>STUDENT, CHRISTOPHER<br>012345                          | Grade<br>07 | Case Manager<br>Administrator, System | Accommodation/Accommodation Area/Comments Accommodation Format - Large Print Accommodation Area Listening Reading X Writing X Speaking Comments Accommodation Format - Translation of test into native language Accommodation Format - Translation of test into native language Accommodation Format - Translation format - Translation format - Translation Format - Translation format - Translation f | Plan Start/End Date<br>08/14/2012 - 08/22/2012 |